### TLP:CLEAR

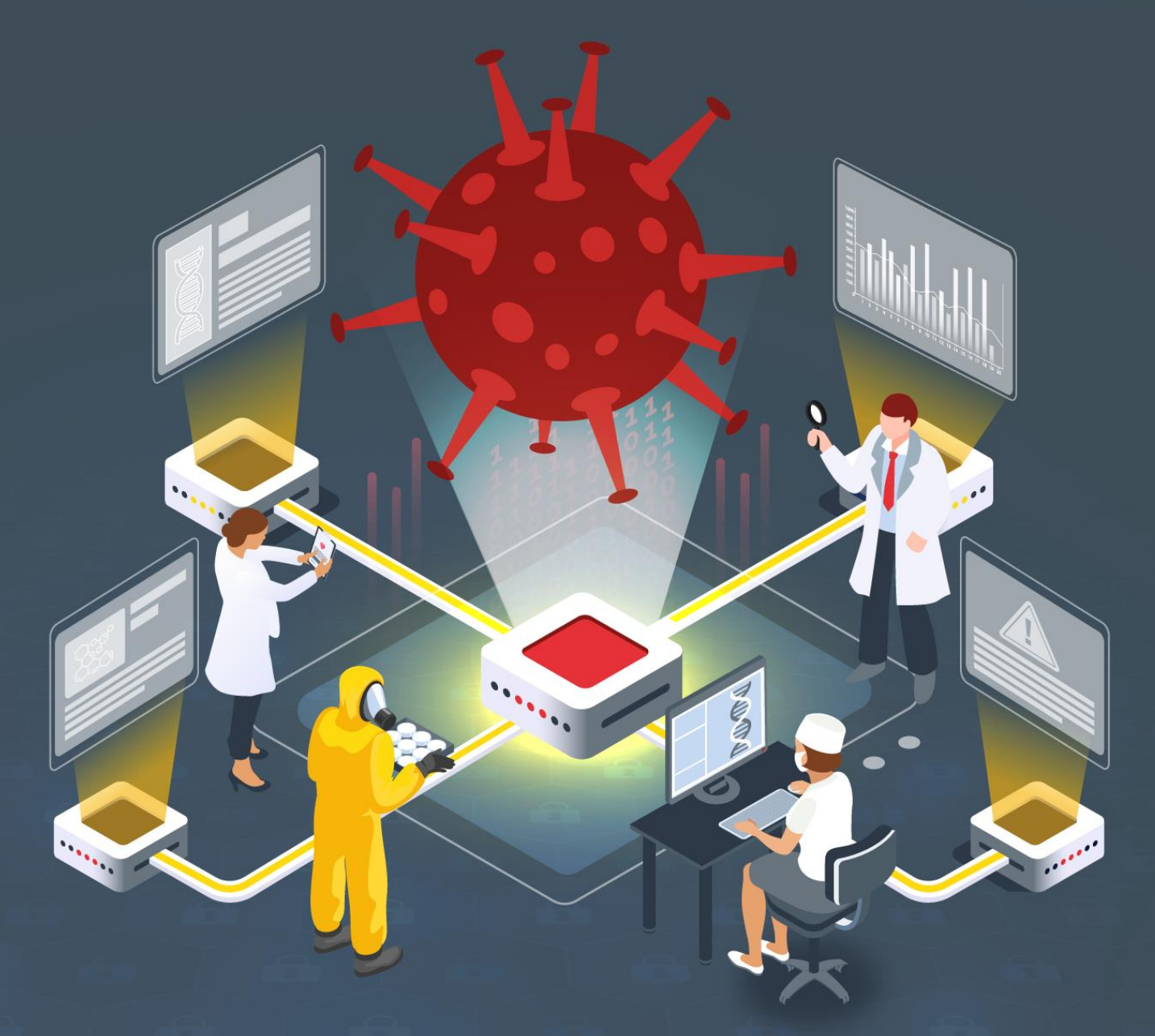

# Estudio del análisis de malware en SCI: BlackEnergy

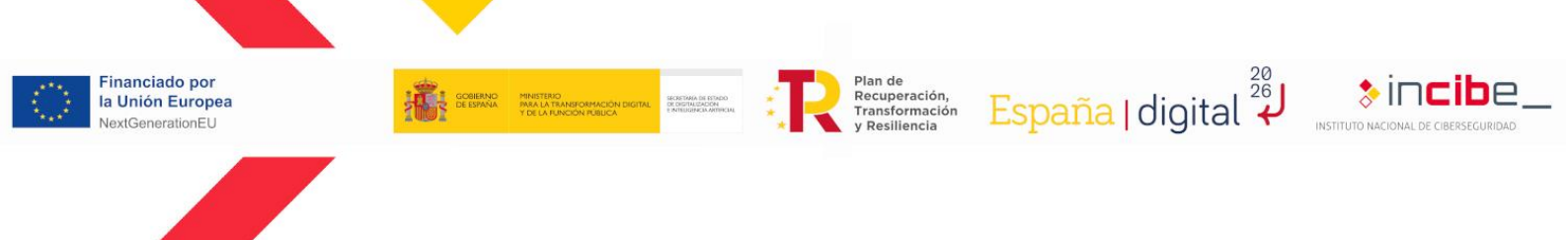

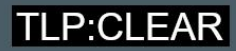

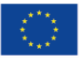

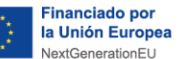

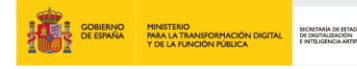

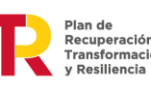

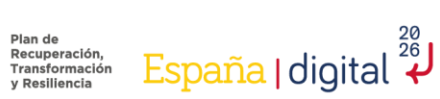

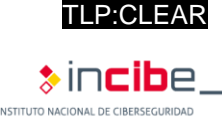

#### Febrero 2024 INCIBE-CERT\_ESTUDIO\_ANALISIS\_SCI\_BLACKENERGY\_2024\_v1.0

La presente publicación pertenece a INCIBE (Instituto Nacional de Ciberseguridad) y está bajo una licencia Reconocimiento-No comercial 3.0 España de Creative Commons. Por esta razón está permitido copiar, distribuir y comunicar públicamente esta obra bajo las condiciones siguientes:

Reconocimiento. El contenido de este informe se puede reproducir total o parcialmente por terceros, citando su procedencia y haciendo referencia expresa tanto a INCIBE o INCIBE-CERT como a su sitio web: https://www.incibe.es/. Dicho reconocimiento no podrá en ningún caso sugerir que INCIBE presta apoyo a dicho tercero o apoya el uso que hace de su obra.

• Uso No Comercial. El material original y los trabajos derivados pueden ser distribuidos, copiados y exhibidos mientras su uso no tenga fines comerciales.

Al reutilizar o distribuir la obra, tiene que dejar bien claro los términos de la licencia de esta obra. Alguna de estas condiciones puede no aplicarse si se obtiene el permiso de INCIBE-CERT como titular de los derechos de autor. Texto completo de la licencia: https://creativecommons.org/licenses/by-nc-sa/3.0/es/.

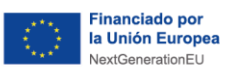

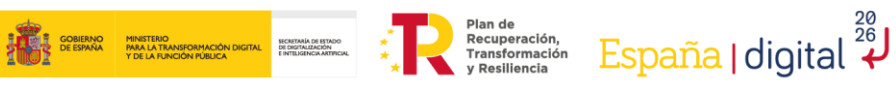

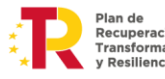

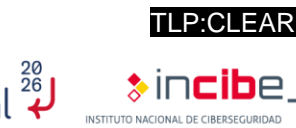

## Índice

| 1. Sobre este estudio                    | 5  |
|------------------------------------------|----|
| 2. Organización del documento            | 6  |
| 3. Introducción                          | 7  |
| 4. Evolucion                             | 8  |
| 4.1. BlackEnergy                         | 9  |
| 4.2. BlackEnergy2                        | 9  |
| 4.3. BlackEnergy Lite                    | 9  |
| 4.4. BlackEnergy3                        | 11 |
| 4.5. GreyEnergy                          | 12 |
| 5. Cómo afecta a la industria            | 13 |
| 6. Tipologías de análisis                |    |
| 7. Preparación del entorno               |    |
| 8. Tipos de herramientas                 |    |
| 9. Análisis del malware BlackEnergy      | 17 |
| 9.1. Máguina virtual                     |    |
| 9.2. Herramienta Volatility              |    |
| 9.3. Análisis dinámico                   |    |
| 10 Conclusiones                          | 28 |
| Anexo 1: Indicadores de compromiso (IoC) |    |
| Anexo 2: Reglas Yara                     | 31 |
| 11 Referencias                           | 34 |
|                                          |    |

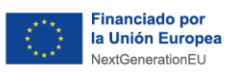

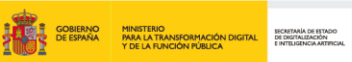

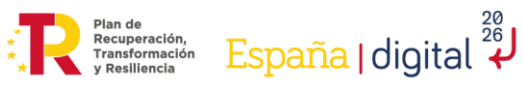

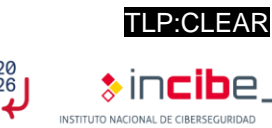

### **ÍNDICE DE FIGURAS**

| Ilustración 1: Línea temporal BlackEnergy    | 8    |
|----------------------------------------------|------|
| Ilustración 2: Interfaz gráfica BlackEnergy1 | 9    |
| Ilustración 3: Archivo XML introducido       | . 10 |
| Ilustración 4: Ejemplo macro                 | . 11 |
| Ilustración 5: Configuración VirtualBox.     | . 18 |
| Ilustración 6: Opción red.                   | . 19 |
| Ilustración 7: Deshabilitar adaptador        | . 20 |
| Ilustración 8: No conectar adaptador.        | . 20 |
| Ilustración 9: Comprobación conectividad.    | . 21 |
| Ilustración 10: Tipos de conectividad.       | . 21 |
| Ilustración 11: Comando kdbgscan             | . 23 |
| Ilustración 12: Comando pslist.              | . 24 |
| Ilustración 13: Comando pstree.              | . 24 |
| Ilustración 14: Comando malfind              | . 25 |
| Ilustración 15: Comando handlers             | . 26 |
| Ilustración 16: Comando Idrmodules           | . 26 |
| Ilustración 17: Comando Idrmodules+grep.     | . 27 |

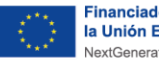

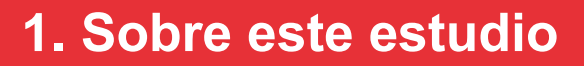

España | digital

A lo largo de estos últimos años, los ciberataques al mundo industrial han ido creciendo y evolucionando, derivando en problemas importantes a nivel de producción.

Uno de los más destacados ha sido el malware BlackEnergy, conocido por haber sido utilizado para sabotear con éxito diferentes distribuidoras eléctricas y haber provocado la pérdida de electricidad de una región ucraniana, con una población aproximada de 1,5 millones de personas. La evolución de este malware le ha permitido pasar de un simple troyano, orientado a ejecutar denegaciones de servicios, a ser una amenaza persistente avanzada (APT).

En este estudio se muestra cómo evoluciona la ciberseguridad y los cambios que se han realizado en los entornos industriales para que no vuelvan a ocurrir este tipo de ciberataques. Además, se habla de los diferentes métodos y herramientas que existen para analizar malware.

Por último, se muestra un ejemplo de análisis sobre una muestra de este malware, describiendo los pasos seguidos, entre los cuales se encuentra la creación de un entorno seguro, la instalación del software a utilizar el análisis y los comandos utilizados para poder obtener la mayor información posible de la muestra.

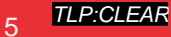

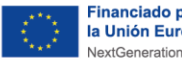

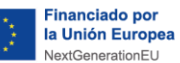

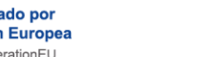

### 2. Organización del documento

Recuperación, Transformación

20 26

España | digital

El presente estudio consta de un breve resumen acerca de la evolución de este malware, su funcionamiento, la metodología del ataque y el grupo que realizó dicho ataque.

Tras la 3.- Introducción, se explica la 4.- Evolución que ha tenido este malware a lo largo del tiempo, desde su primera aparición hasta la última versión detectada. También se describirá cada versión y se reflejarán las diferentes vulnerabilidades de las cuales se aprovechó el malware para romper la línea de defensa.

Posteriormente, se dará una explicación de 5.- Cómo afecta a la industria, entrando en detalle de cómo se convirtió en uno de los ataques más importantes en SCI y el porqué de su éxito.

Más adelante, se describen los diferentes 6.- Tipologías de análisis posibles y se dan los pasos previos al análisis del malware, mediante la 7.- Preparación del entorno, donde poder realizar las pruebas, junto a una explicación de las diferentes 8.- Tipos de herramientas que permitirán realizarlo.

En el apartado 9.- Análisis del malware Blackenergy se describe el análisis dinámico de una muestra maliciosa mediante Volatility. Además, se explican los pasos y comandos realizados para poder sacar la mayor información posible del análisis.

Por último, finalizando el estudio se recogen unas 10.- Conclusiones basadas en los diferentes análisis realizados y en los problemas que ha causado en el sector industrial, así como unos anexos con información de utilidad:

- Anexo 1.- Indicadores de compromiso (IoC).
- Anexo 2 - Reglas Yara.

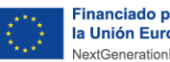

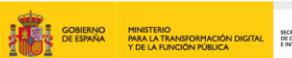

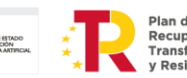

#### 20 26 España I digital

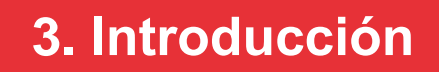

Durante los últimos años, se ha podido observar un aumento de ciberataques dirigidos a los entornos industriales y a los sistemas críticos, ya que son un objetivo donde se puede obtener información muy delicada, causando grandes problemas tanto en el aspecto económico como en el de la salud.

Uno de los métodos más comunes para realizar ciberataques a estos entornos es mediante malware<sup>1</sup>. Este tipo de ataque ha ido evolucionando a lo largo del tiempo, aumentando así la dificultad de detención y los daños que provoca en los dispositivos.

Uno de los mejores ejemplos es el malware BlackEnergy, conocido por haber comprometido varias distribuidoras eléctricas el 23 de diciembre de 2015, que provocó que los hogares de la región ucraniana de Ivano-Frankvisk (con una población aproximada de 1,5 millones de habitantes) se quedase sin electricidad. Aunque su desarrollo inicial fue en el año 2007, con la mentalidad de ser una herramienta para crear botnets, cuyo principal objetivo era realizar ataques DDoS, ha ido evolucionando hasta convertirse en una APT.

La mejor forma de impedir que este *malware* siga provocando tantos problemas es conocer la metodología que sigue, como, por ejemplo, el vector de entrada, a qué dispositivos o sistemas va dirigido o el rastro que va dejando en los dispositivos afectados. Por ello, en este estudio se muestran los pasos que hay que seguir para realizar un análisis correcto sobre una muestra, desde el análisis pasivo, la creación de un entorno seguro para realizar el análisis activo y las diferentes formas de realizar el análisis activo, hasta los aspectos más importantes y específicos para detectar este tipo de malware.

Gracias a la información que se puede obtener durante este tipo de análisis, se puede crear inteligencia que ayude en la detección y respuesta, como, por ejemplo, reglas que ayuden a detectar el malware, creación de honeypots<sup>2</sup> o deceptions específicos para que sean atacados con este malware en concreto u otras acciones que permitirían mitigar el daño producidos por esta tipología de ciberataques.

<sup>1</sup> https://www.incibe.es/incibe-cert/blog/tendencias-malware-entornos-industriales

<sup>2</sup> https://www.incibe.es/incibe-cert/guias-y-estudios/guias/guia-de-implantacion-de-un-honeypot-industrial

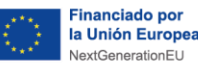

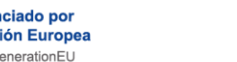

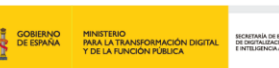

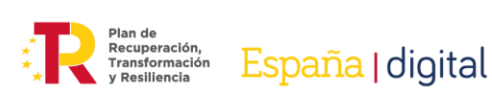

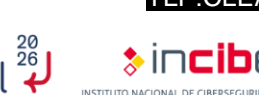

### 4. Evolución

El primer uso de este *malware* se remonta al día 23 de diciembre de 2015 en las estaciones eléctricas de Ucrania, aunque se conoce que el desarrollo del mismo comenzó en 2007, llegando a tener diversas variantes a lo largo de ese periodo de tiempo.

El *malware* no solo fue detectado en estas instalaciones eléctricas, si no que después de que se produjese ese ataque, también fue detectado rastro de este en el aeropuerto de Kiev, así como en varias cadenas de televisión y diferentes medios de comunicación, aunque sin éxito, pues se eliminaron sin producir ninguna consecuencia negativa. Además, se detectó en Polonia junto con otras variantes de este *malware*, al igual que en Bruselas y Bélgica.

Como vector de ataque utilizaron el *phishing*<sup>3</sup>, una de las prácticas más comunes a la hora de iniciar ataques. Además, el *malware* se aprovechaba de las vulnerabilidades que afectaban a los diversos productos de Microsoft Office. En este caso, serían tres productos: los dos primeros con CVE reconocidos, los cuales serían PowerPoint, Microsoft Word (CVE-2014-1761<sup>4)</sup> y Microsoft Excel (CVE-2022-22716<sup>5</sup>), que permitían la ejecución de *scripts* mediante el uso de macros en estos documentos.

BlackEnergy fue usado por diferentes grupos organizados de cibercriminales, uno de los más conocidos y el primero que lo realizo fue Sandworm<sup>6</sup>. Debido a los grandes problemas que provocó este ciberataque, ha sido necesario aumentar la ciberseguridad de los dispositivos y las redes, lo cual obligó al *malware* a evolucionar para seguir siendo efectivo.

La evolución de este *malware* ha sido constante, desde su primera versión detectada hasta la versión utilizada para el ataque realizado contra Ucrania. La siguiente ilustración muestra la evolución que ha tenido durante el paso del tiempo. Además, se pueden ver representados los cambios más importantes de dicho *malware*.

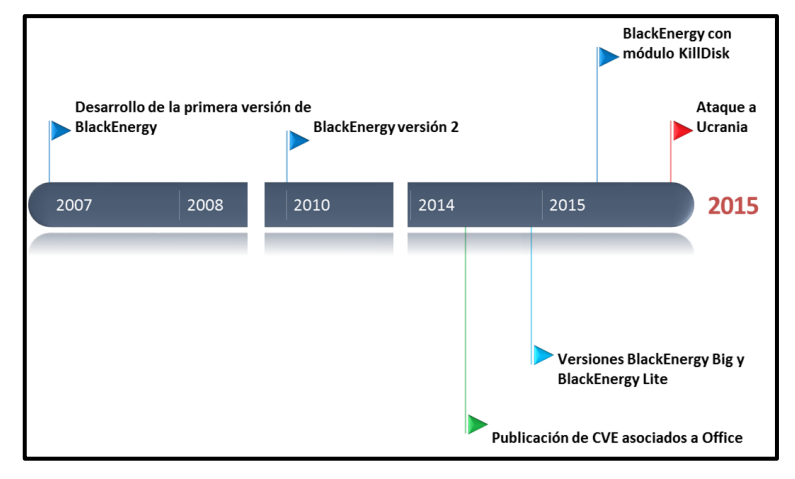

Ilustración 1: Línea temporal BlackEnergy

<sup>3</sup> https://www.incibe.es/aprendeciberseguridad/phishing

<sup>4</sup> https://www.incibe.es/incibe-cert/alerta-temprana/vulnerabilidades/cve-2014-1761

<sup>5</sup> https://www.incibe.es/incibe-cert/alerta-temprana/vulnerabilidades/cve-2022-24716

<sup>6</sup> https://attack.mitre.org/groups/G0034/

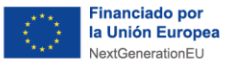

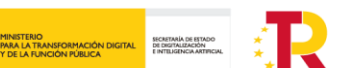

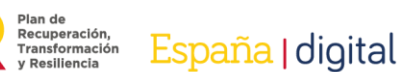

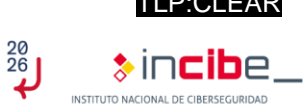

#### 4.1. BlackEnergy

La primera versión de este *malware* se denominó "**BlackEnergy**" y fue descubierta en el año 2007 por la empresa Arbor Networks. Se trata de un troyano capacitado para crear *botnets* y realizar ataques DDoS (*Distributed Denial of Service*), que proporciona una interfaz gráfica para controlar los dispositivos infectados, permitiendo la ejecución de *scripts* de manera sencilla. Este primer diseño también era capaz de extenderse mediante los componentes o *plugins* que pueden atacar otras plataformas (ARM) o incluso el robo de certificados.

| Server: http://somehost.net/stat.php      | ICMP Freq:    | 10   |
|-------------------------------------------|---------------|------|
| Request rate: 10 (in minutes)             | ICMP Size:    | 2000 |
|                                           | SYN Freq:     | 10   |
| Outfile: _bot.exe                         | HTTP Freq:    | 100  |
| Build                                     | HTTP Threads: | 3    |
| BlackEnergy DDoS Bot; ver 1.7 (with HTT 🔺 | TCP/UDP Freq: | 50   |
|                                           | UDP Size:     | 1000 |
| <u>×</u>                                  | TCP Size:     | 1000 |

Ilustración 2: Interfaz gráfica BlackEnergy1

#### 4.2. BlackEnergy2

La siguiente versión de este *malware*, denominada "**BlackEnergy2**", data del año 2010. En esta versión se ampliaron sus funcionalidades mediante la introducción de *rootkits* que permiten un acceso al sistema imperceptible. Esto permitía la obtención de credenciales de autenticación, como fue el caso de ataques a bancos ucranianos y rusos, lo cual permitía las transferencias bancarias mientras eran atacados por un ataque DDoS para no percibir estas.

#### 4.3. BlackEnergy Lite

Mas adelante, en el año 2014, surgieron diversas variaciones, denominadas "BlackEnergyLite", que limitaban el *kernel* para realizar únicamente la carga del *malware* o directamente inhabilitándolo mediante el uso de un proceso denominado "rundl32.exe". Este uso del *kernel* dificultaba los ataques, puesto que había que superar nuevas medidas de seguridad, como podrían ser las firmas de controladores o el arranque seguro, provocando un alto coste en este tipo de ataques.

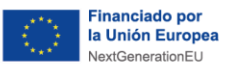

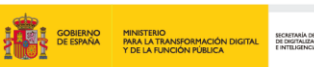

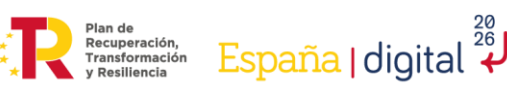

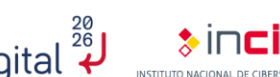

P:CLEAF

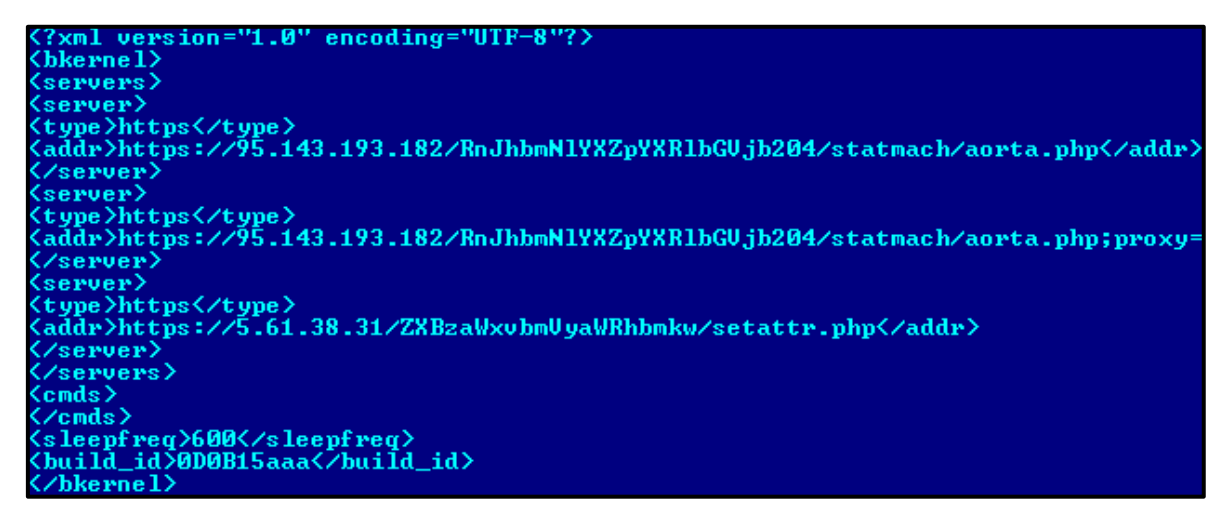

Ilustración 3: Archivo XML introducido7

A mediados de 2015, BlakckEnergy se aprovechó de diversos errores encontrados en las herramientas de Microsoft Office, que permitían poder ejecutar *scripts* en el dispositivo deseado mediante el uso de macros.

Microsoft desactivó esta opción, pero aún sigue pudiendo activarse y los actuales atacantes hacen uso de la ingeniería social para que las víctimas activen esta opción, y así poder visualizar el "contenido adicional".

Para poder extraer el contenido de estos archivos maliciosos sin necesidad de ejecutarlo, se pueden usar algunas de las herramientas públicas, las cuales se pueden encontrar para verter todo el contenido. Un ejemplo de un archivo infectado se puede observar en la siguiente imagen.

<sup>7</sup> https://archive.f-secure.com/weblog/archives/00002715.html

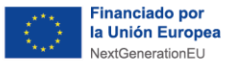

```
Private a(864) As Variant
Private Sub Init0()
   a(1) = Array(77, 90, 144, 0, 3, 0, 0, 0, 4, 0, 0, 0, 0)
   a(2) = Array(136, 190, 95, 48, 204, 223, 49, 99, 204,
   a(3) = Array(11, 1, 6, 0, 0, 32, 1, 0, 0, 112, 0, 0)
   a(5) = Array(0, 0, 0, 0, 32, 0, 0, 96, 46, 114, 100,
[...]
   fnum = FreeFile
   fname = Environ("TMP") & "\vba_macro.exe"
   Open fname For Binary As #fnum
   For i = 1 To 864
       For j = 0 To 127
           aa = a(i)(j)
           Put #fnum, , aa
       Next i
   Next i
   Close #fnum
   Dim rss
  rss = Shell(fname, 1)
End Sub
Private Sub Document Open()
   MacroExpl
End Sub
```

Ilustración 4: Ejemplo macro<sup>8</sup>

#### 4.4. BlackEnergy3

En el año 2015 se observa otra nueva evolución del *malware*, denominada "**BlackEnergy3**", que incluye *KillDisk*, un componente que permite eliminar toda la información del disco duro del sistema, lo cual proporciona diversas variaciones como podrían ser:

- Win32/KillDisk.NBB
- Win32/KillDisk.NBC
- Win32/KillDisk.NBD

TLP:CLEAR

ransformación, y Resiliencia España | digital

<sup>8</sup> https://securelist.com/blackenergy-apt-attacks-in-ukraine-employ-spearphishing-with-word-documents/73440/

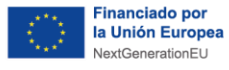

Esta última versión (BlackEnergy3) fue la utilizada para realizar el ataque a las estaciones eléctricas ucranianas a finales del año 2015. Esto situó al *malware* como uno de los grandes ataques cibernéticos a infraestructuras críticas.

Recuperación, Transformación España | digital

#### 4.5. GreyEnergy

Esta nueva versión del *malware* se detectó sobre el año 2018, aunque se ha observado actividad de ella desde aproximadamente 2015, en Ucrania y Polonia, pero no se limita únicamente a estos sitios.

Este *malware* se dedica al **espionaje** y el **reconocimiento**, aunque se piensa que está en preparación para realizar **ciber sabotajes**, y como siempre, el eslabón más débil de la ciberseguridad son los seres humanos.

GreyEnergy se introduce a los sistemas mediante ataques de *phishing*. La particularidad de esta amenaza es que se centra en el sigilo, esto se debe a la evolución de las herramientas utilizadas, como, por ejemplo, los módulos utilizados, ya que muchos de estos se pueden encontrar **cifrados mediante AES-256**, uno de los más seguros que se pueden utilizar en la actualidad.

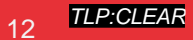

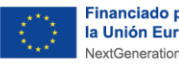

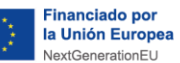

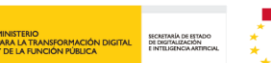

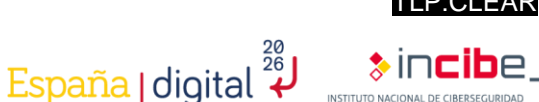

### 5. Cómo afecta a la industria

Este ciberataque fue muy importante para varios sectores industriales, como el eléctrico, el químico, etc., ya que demostró que se pueden producir grandes pérdidas si no se tiene en cuenta la ciberseguridad, tanto en la parte TO como en la parte TI.

Como se ha comentado anteriormente, este ataque se debe a la explotación de diversas vulnerabilidades de las herramientas más utilizadas en un ámbito laboral, por lo que hace pensar que la forma en que el atacante puede entrar en el sistema es a través de un empleado de la empresa.

Debido a este ataque y otros similares, se ha producido una gran variedad de evoluciones en el mundo de la ciberseguridad industrial, llegando a ser este sector el que más ha crecido en la actualidad respecto a la ciberseguridad.

Las actividades más comunes que se realizan para mejorar la ciberseguridad industrial son:

- Realización de cursos de formación y concienciación para los trabajadores: los empleados son uno de los eslabones más débiles de la empresa en cuanto a la seguridad, y es por eso que es muy importante que siempre estén bien concienciados sobre los problemas que puedan ocurrir al sufrir un ciberataque y que tengan los conocimientos necesarios para poder evitar que se produzcan. Uno de los mejores ejemplos de lo importante que es este apartado es que la principal vía de entrada de los ciberataques es mediante phishing<sup>9</sup>, smishing<sup>10</sup> u otras técnicas de ingeniería social, cuyo objetivo es engañar al empleado para que realice acciones arbitrarias que resulten provechosas para el atacante.
- Realización de consultorías y auditorías para que las empresas tengan un conocimiento sobre el estado de ciberseguridad en el que se encuentran y cómo poder mejorarla.
- Aplicación de los diferentes estándares sobre la ciberseguridad industrial, lo que ayuda a seguir unos ciertos pasos para que se mejore la ciberseguridad de la empresa.
- Conseguir certificaciones que permitan a las empresas tener diferentes niveles de robustez certificada, proporcionando así una señal de distinción en comparación con otras empresas que no las tenga.

<sup>9</sup> https://www.incibe.es/aprendeciberseguridad/phishing

<sup>10</sup> https://www.incibe.es/aprendeciberseguridad/smishing

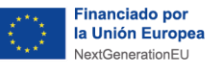

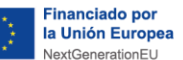

### 6. Tipologías de análisis

20 26

España | digital

El análisis del malware se puede realizar de diferentes formas, siendo las más comunes el análisis estático, el análisis dinámico y la ingeniería inversa. Todos estos métodos permiten conocer el malware, pero dependiendo de la forma en la que se realice el análisis, se va a tener una información más concreta o más dispersa:

- Análisis estático: la principal característica de este método es que no se ejecuta el binario del malware, sino que se trata de un análisis inicial que permite poder clasificarlo o analizarlo dependiendo de la información útil que se ha podido obtener. Este tipo de método es capaz de detectar mediante el uso de las firmas, por lo que el análisis podría verse afectado al tratarse de un *malware* de gran complejidad y que sea capaz de evitar ser detectado mediante programas antimalware, utilizando, por ejemplo, el cifrado de claves.
- Análisis dinámico: en este tipo de análisis sí se ejecuta el binario del malware. Este método permite tener mucha más información del malware, ya que se pueden observar las actividades y los comportamientos que realiza. La desventaja de esta forma de analizar el análisis es la complejidad que conlleva, ya que se deben tener unos ciertos conocimientos sobre cómo realizar el análisis y una estructura de dispositivos o activos que permitan realizar dicho análisis.
- Ingeniería inversa: la principal característica es ir recopilando información de los comportamientos que haya realizado el malware para poder crear el código de ejecución de dicho malware. Este método también es muy complejo, ya que requiere tener un gran conocimiento sobre el malware y cierta experiencia para poder ir creando hipótesis o pruebas que permitan recrear el código del malware de la forma más precisa posible.

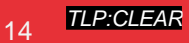

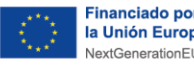

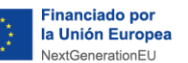

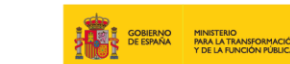

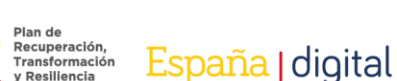

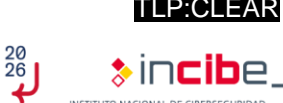

### 7. Preparación del entorno

Para realizar el análisis del malware es imprescindible tener un entorno seguro. Al analizar una amenaza es probable que se pueda infectar la máquina en la que se está analizando, produciendo así grandes problemas al dispositivo y, en ocasiones, nuevas infecciones de dispositivos que se encuentren en la misma red.

Por ello, se van a explicar las características principales del entorno donde se tiene que realizar el análisis del malware:

- Crear un entorno virtual: las ventajas de realizar el análisis en una máquina virtual es que se pueden crear de una forma rápida y sencilla. Además, permite guardar la configuración exacta antes de realizar el análisis, ya que podría producirse algún problema al realizarla, y es un método escalable, es decir, permite utilizar varias máquinas al mismo tiempo y que se puedan comunicar entre ellas.
- Configurar el entorno de red: este paso es muy importante debido a que normalmente las máguinas virtuales comparten muchos datos con las máguinas anfitrionas. Por ello, hay realizar una correcta configuración del entorno para que al analizar el malware no cree problemas de seguridad a la máquina anfitrión. A continuación, se indican algunos consejos para dicha configuración:
  - Bloquear la salida de Internet de la máquina virtual si no es imprescindible su uso.
  - Deshabilitar o eliminar las posibles carpetas compartidas que pueda haber entre la máquina anfitrión y la máquina virtual.
  - Evitar la conexión de memorias extraíbles debido a la posibilidad de infectarse.
  - Mantener el software de virtualización actualizado.

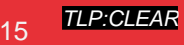

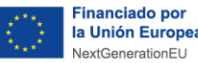

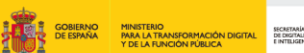

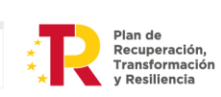

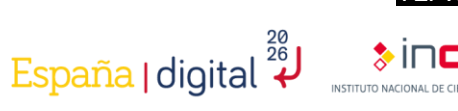

### 8. Tipos de herramientas

Como se ha podido observar en el apartado 6.- Tipologías de análisis, hay diferentes formas de analizar el malware, por lo que también hav diferentes herramientas que cubren esa clasificación.

#### Análisis estático:

- Pestudio: se trata de una herramienta potente capaz de realizar un escaneo de los ficheros que contenga el ejecutable y detectar las API utilizadas que se encuentren en el interior del potencial malware.
- CFF Explorer: esta herramienta es capaz de inspeccionar programas del . tipo PE y permite realizar diferentes modificaciones dentro del PE.

#### Análisis dinámico:

- **Process Hacker:** se trata de una herramienta que permite monitorizar los recursos del sistema y los procesos que se generan a partir de ejecutar el binario malicioso.
- Process Explorer: suele ser utilizado para identificar los procesos que se crean debido a la infección del binario, facilitando el proceso de identificación por parte de los analistas.
- **RegShot:** con esta herramienta se puede realizar un *snapshot* del sistema antes de ejecutar el malware. Con este método se pueden comparar las propiedades del antes y después del sistema tras el ataque e identificar de una forma más rápida los registros creados por el malware.
- Volatility: se trata de una herramienta forense de código abierto que se usa para la respuesta a incidentes en el análisis de un malware. Se encuentra escrito en Python y es compatible con los sistemas operativos más comunes. Este producto destaca por la cobertura completa de formatos de archivo, donde ofrece la posibilidad de analizar volcados sin procesar, archivos de hibernación y estados guardados de máquinas virtuales, entre otras cosas.

#### Ingeniería Inversa:

- IDA Pro: es capaz de crear mapas de ejecución para mostrar las instrucciones binarias que realmente se ejecutan por el procesador en una representación simbólica.
- HxD: se trata de uno de los editores más conocidos y utilizados para poder editar y visualizar archivos, discos, memoria e imágenes de disco.

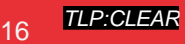

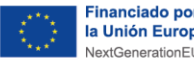

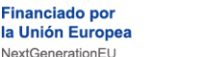

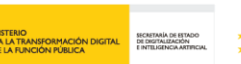

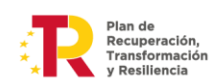

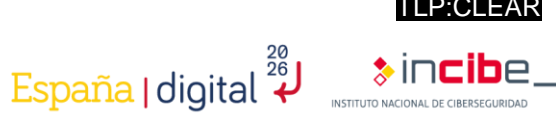

### 9. Análisis del malware BlackEnergy

Como se ha visto en los anteriores apartados, hay una gran cantidad de posibilidades para poder analizar un malware. Este estudio pretende analizar el malware BlackEnergy mediante la técnica de **análisis dinámico** y el uso de la herramienta Volatility<sup>11</sup>, la cual permite obtener una gran cantidad de información del malware de forma sencilla.

El primer paso para realizar este análisis es crear un entorno seguro que cumpla con las necesidades que requiere el software que se va a utilizar, en este caso, Volatility.

En este caso, para realizar el análisis del malware se ha realizado la siguiente configuración del entorno:

#### 9.1. Máquina virtual

Como herramienta para virtualizar se ha utilizado el programa VirtualBox<sup>12</sup>, junto a una ISO del sistema operativo Ubuntu 22.0413.

Una vez creada la máguina virtual, se debe configurar el entorno de red, de manera que sea seguro y no proporcione ningún riesgo a nuestro dispositivo ni a ningún dispositivo que podamos encontrar dentro de nuestra red y con el que pueda comunicarse. Para ello, se irá a la configuración de la máquina:

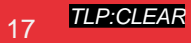

<sup>11</sup> https://www.volatilityfoundation.org/

<sup>12</sup> https://www.virtualbox.org/

<sup>13</sup> https://ubuntu.com/download/desktop

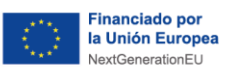

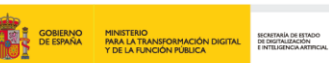

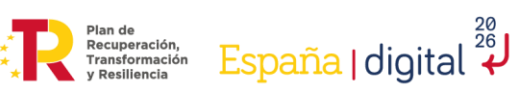

TLP:CLEAR

|                                          | ÷                                                          | $\rightarrow$ $\rightarrow$ $\cdot$                                                        |
|------------------------------------------|------------------------------------------------------------|--------------------------------------------------------------------------------------------|
| Nueva                                    | Configuración                                              | Descartar Iniciar                                                                          |
| 📃 G                                      | eneral                                                     |                                                                                            |
| 🔳 Si                                     | stema                                                      |                                                                                            |
| Memoria<br>Orden o<br>Acelera            | a base: 60<br>Je arranque: Dis<br>ción: VT                 | 70 MB<br>quete, Óptica, Disco duro<br>·x/AMD-V, Paginación anidada, Paravirtualización KVM |
| 📃 Pa                                     | intalla                                                    |                                                                                            |
| Memoria<br>Control<br>Servido<br>Grabaci | a de vídeo:<br>ador gráfico:<br>r de escritorio ren<br>ón: | 16 MB<br>VMSVGA<br>noto: Inhabilitado<br>Inhabilitado                                      |
| 🙆 Al                                     | macenamiento                                               |                                                                                            |
| Control<br>IDE se<br>Control             | ador: IDE<br>cundario maestro<br>ador: SATA                | : [Unidad óptica] VBoxGuestAdditions.iso (60,93 MB)                                        |
| Puerto                                   | SATA 0:                                                    | Ubuntu.vdi (Normal, 25,00 GB)                                                              |
|                                          |                                                            | Ilustración 5: Configuración VirtualBox.                                                   |

Dentro de la configuración seleccionaremos la opción de red:

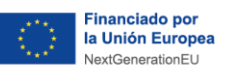

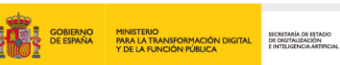

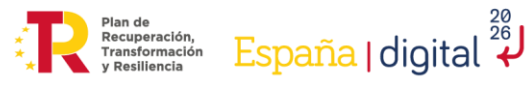

| digital

TLP:CLEAR

| 😟 Ubuntu - Configuración |                                              | ?     | ×   |
|--------------------------|----------------------------------------------|-------|-----|
| 🧾 General                | General                                      |       |     |
| Sistema                  | Básico Avanzado Descripción Cifrado de disco |       |     |
| Pantalla                 | Nombre: Ubuntu                               |       |     |
| Almacenamiento           | Tipo: Linux                                  | ▼ 54  | /   |
| 🕩 Audio                  | Versión: Ubuntu (64-bit)                     |       |     |
| Red                      |                                              |       |     |
| Puertos serie            |                                              |       |     |
| 🔊 USB                    |                                              |       |     |
| Carpetas compartidas     |                                              |       |     |
| Interfaz de usuario      |                                              |       |     |
|                          |                                              |       |     |
|                          |                                              |       |     |
|                          |                                              |       |     |
|                          |                                              |       |     |
|                          | Aceptar                                      | Cance | lar |

Ilustración 6: Opción red.

Aquí tendremos diversas opciones y podremos desactivar los diferentes adaptadores que encontramos en esta ventana:

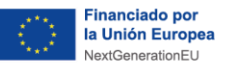

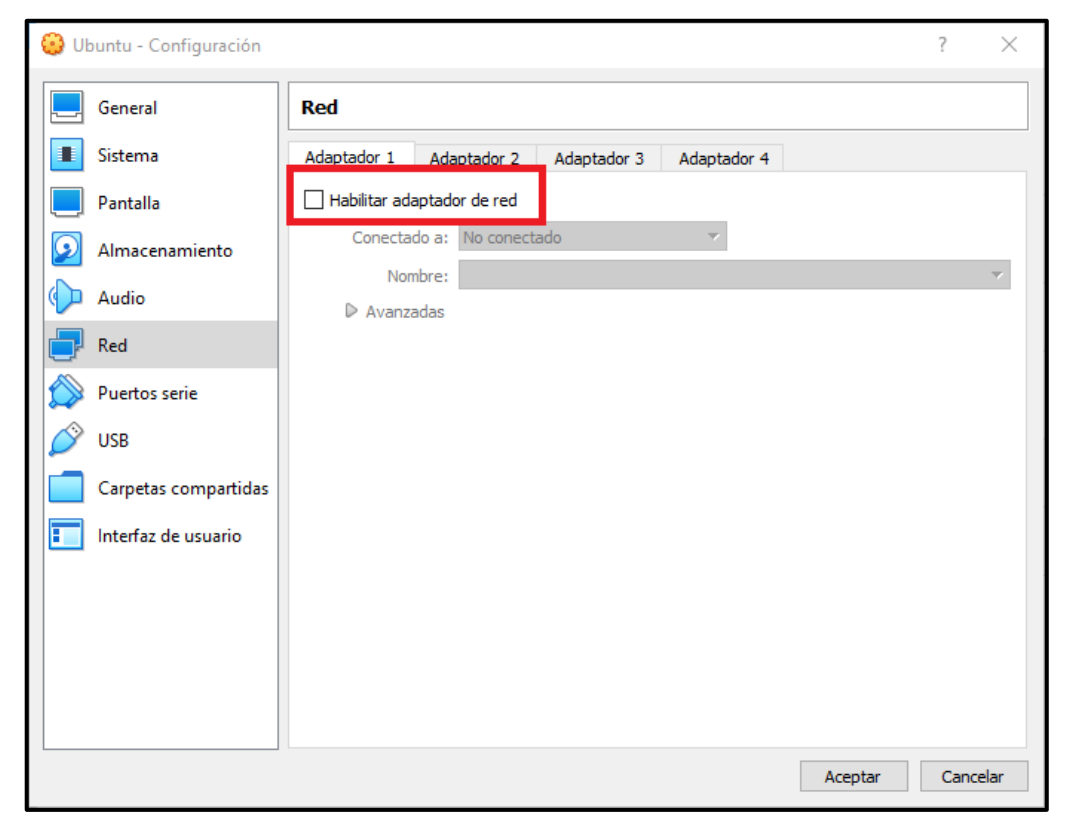

GOBIERNO MINISTERIO DE ESPANA ALTRANSFORMACIÓN DIGITAL Y DE LA FUNCIÓN PÚBLICA Plan de Recuperación, Transformación y Resiliencia España | digital

Ilustración 7: Deshabilitar adaptador.

También podremos seleccionar la opción dentro del adaptador de 'No conectado':

| 😳 Ubuntu - Configuración |                      |                                   | ?      | ×    |
|--------------------------|----------------------|-----------------------------------|--------|------|
| General                  | Red                  |                                   |        |      |
| Sistema                  | Adaptador 1 Ada      | aptador 2 Adaptador 3 Adaptador 4 |        |      |
| Pantalla                 | 🗹 Habilitar adaptado | or de red                         |        |      |
| Almacenamiento           | Conectado a:         | No conectado                      | 1º     |      |
| 🕩 Audio                  | Nombre:              | Adaptador puente<br>Red interna   |        | ~    |
| Red                      |                      | Controlador genérico<br>Red NAT   |        |      |
| Puertos serie            | E                    | No conectado 2º                   |        |      |
| DSB                      |                      | No conectado                      |        |      |
| Carpetas compartidas     |                      |                                   |        |      |
| Interfaz de usuario      |                      |                                   |        |      |
|                          |                      |                                   |        |      |
|                          |                      |                                   |        |      |
|                          |                      |                                   |        |      |
|                          |                      |                                   |        |      |
|                          |                      | Acepta                            | r Cano | elar |
|                          |                      |                                   |        |      |

#### Ilustración 8: No conectar adaptador.

TLP:CLEAR

incibe

INSTITUTO NACIONAL DE CIBERSEGU

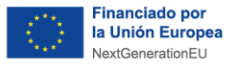

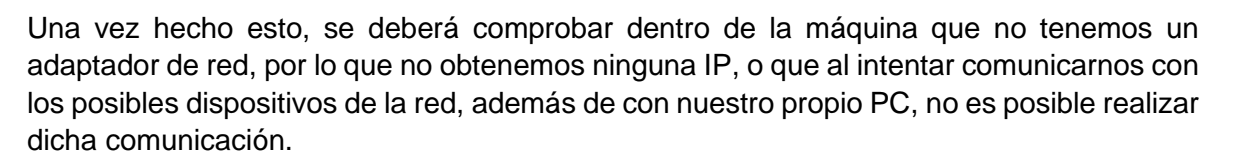

España | digital

| s21@s21-VirtualBox:~\$ ip address                                                                                  |
|----------------------------------------------------------------------------------------------------|
| 1: lo: <loopback,up,lower_up> mtu 65536 qdisc noqueue state UNKNOWN group default qlen 1000</loopback,up,lower_up> |
| link/loopback 00:00:00:00:00:00 brd 00:00:00:00:00:00                                                              |
| inet 127.0.0.1/8 scope host lo                                                                                     |
| valid_lft forever preferred_lft forever                                                                            |
| inet6 ::1/128 scope host                                                                                           |
| valid_lft forever preferred_lft forever                                                                            |
| s21@s21-VirtualBox:~\$ ping 8.8.8.8                                                                                |
| ping: connect: La red es inaccesible                                                                               |

Ilustración 9: Comprobación conectividad.

Los pasos indicados anteriormente han servido para crear el entorno necesario para realizar el análisis del *malware*. Este tipo de entorno es muy flexible y permite que se pueda configurar de diferentes maneras, siempre y cuando se tenga la máxima cautela posible, para poder evitar así que otros dispositivos sean infectados.

| Mode       | VM→Host | VM←Host      | VM1↔VM2            | VM→Net/LAN | VM←Net/LAN   |
|------------|---------|--------------|--------------------|------------|--------------|
| Host-only  | Ť       | ÷            | a <mark>H</mark> a |            |              |
| Internal   | 32      | <u>1</u> 23  | 5 <b>4</b> 7       | 12         |              |
| Bridged    | +       | +            | - <b>+</b> -       | +          | +            |
| NAT        | +       | Port forward |                    | +          | Port forward |
| NATservice | +       | Port forward |                    | +          | Port forward |

#### Ilustración 10: Tipos de conectividad<sup>14</sup>.

Si se desea realizar de otra forma, en la imagen anterior se pueden observar los diferentes tipos de comunicación que ofrecen los diversos modos que se pueden encontrar en el adaptador de la máquina virtual.

#### 9.2. Herramienta Volatility

Entre la variedad de tipos de análisis posibles, en este caso, se ha optado por el análisis dinámico mediante la herramienta **Volatility**, debido a las ventajas que proporciona este tipo de análisis, como la posibilidad reducida de infección.

En este caso, se va a utilizar para analizar un archivo RAW (un archivo de memoria obtenido de un PC infectado), debido a las principales ventajas que ofrece respecto al resto de tipos de análisis.

Se comenzará el ejercicio comprobando que la herramienta Volatility funcione correctamente, puesto que con Python 3.0 en adelante da problemas en el código. Para evitar este error se debe usar una versión que este entre Python 2.7 y Python 2.9.

<sup>14</sup> https://www.redeszone.net/tutoriales/redes-cable/configuracion-red-maquina-virtual-virtualbox/

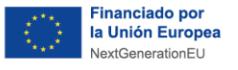

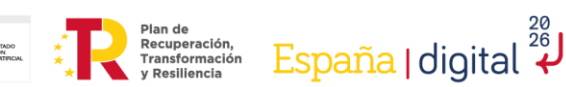

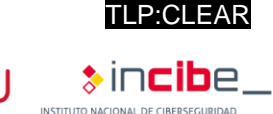

#### 9.3. Análisis dinámico

GOBIERNO DE ESPAÑA Y DE LA FLINCIÓN PÚBLICA

Después de haber instalado el *software* en el entorno seguro se procederá a analizar el *malware*. Para ello, como se comentó anteriormente, se ha utilizado un archivo con extensión RAW que contiene una muestra de memoria infectada por el *malware*.

Una vez comprobada la herramienta y con el archivo RAW en posesión, se ejecutará el primer comando de Volatility, el cual dará como resultado una serie de perfiles recomendados de Volatility que podrán ser utilizados.

Estos comandos se han ejecutado directamente desde la carpeta creada al instalar el Volatility.

#### python2 vol.py -f /ubicacionfichero/nombrefichero imageinfo

- **-f**: permite seleccionar una ubicación para el archivo deseado.

о

#### python2 vol.py -f /ubicacionfichero/nombrefichero kdbgscan

Este último comando proporcionará algo más de información, como se puede observar en la siguiente ilustración:

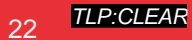

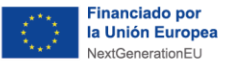

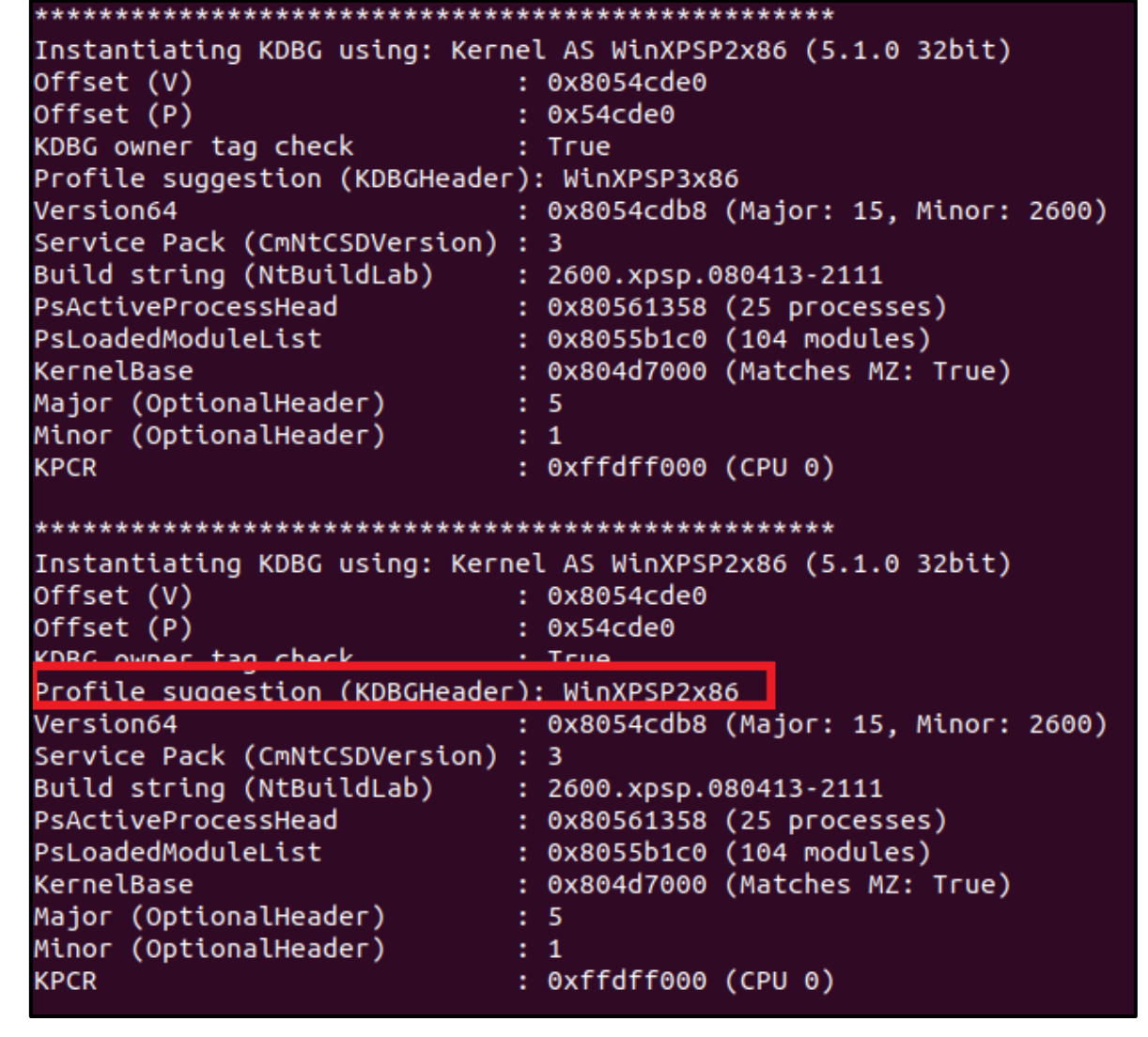

| lustración | 11: <mark>C</mark> o | mando | kdbgscan. |
|------------|----------------------|-------|-----------|
|------------|----------------------|-------|-----------|

En este caso, el perfil del PC infectado es el WinXPSP2x86, que permitirá observar los procesos que se ejecutaron en la máquina:

- python2 vol.py -f /ubicacionfichero/nombrefichero --profile= WinXPSP2x86 pslist
  - -**profile**: permite seleccionar el perfil que se desea usar.
  - **pslist**: muestra los procesos ejecutados en el archivo.

TLP:CLEAR

Incibe

España | digital

Plan de Recuperación, Transformación y Resiliencia

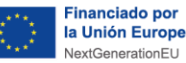

| Av89cA37f8 Sustam 4 A 55 245 A                                               |                      |
|------------------------------------------------------------------------------|----------------------|
| 0x89c037f8 System 4 0 55 245 0                                               |                      |
|                                                                              |                      |
| 0x89965020 smss.exe 368 4 3 19 0 2023-02-14 04:54:15 UTC+0000                |                      |
| 0x89a98da0 csrss.exe 592 368 11 321 0 0 2023-02-14 04:54:15 UTC+0000         |                      |
| 0x89a88da0 winlogon.exe 616 368 18 508 0 0 2023-02-14 04:54:15 UTC+0000      |                      |
| 0x89938998 services.exe 660 616 15 240 0 0 2023-02-14 04:54:15 UTC+0000      |                      |
| 0x89aa0020 lsass.exe 672 616 21 335 0 0 2023-02-14 04:54:15 UTC+0000         |                      |
| 0x89aaa3d8 VBoxService.exe 832 660 9 115 0 0 2023-02-14 04:54:15 UTC+0000    |                      |
| 0x89aab590 svchost.exe 880 660 21 295 0 0 2023-02-13 17:54:16 UTC+0000       |                      |
| 0x89a9f6f8 svchost.exe 968 660 10 244 0 0 2023-02-13 17:54:17 UTC+0000       |                      |
| 0x89730da0 svchost.exe 1060 660 51 1072 0 0 2023-02-13 17:54:17 UTC+0000     |                      |
| 0x897289a8 svchost.exe 1108 660 5 78 0 0 2023-02-13 17:54:17 UTC+0000        |                      |
| 0x899adda0 svchost.exe 1156 660 13 192 0 0 2023-02-13 17:54:17 UTC+0000      |                      |
| 0x89733938 explorer.exe 1484 1440 14 489 0 0 2023-02-13 17:54:18 UTC+0000    |                      |
| 0x897075d0 spoolsv.exe 1608 660 10 106 0 0 2023-02-13 17:54:18 UTC+0000      |                      |
| 0x89694388 wscntfy.exe 480 1060 1 28 0 0 2023-02-13 17:54:30 UTC+0000        |                      |
| 0x8969d2a0 alg.exe 540 660 5 102 0 0 2023-02-13 17:54:30 UTC+0000            |                      |
| 0x89982da0 VBoxTray.exe 376 1484 13 125 0 0 2023-02-13 17:54:30 UTC+0000     |                      |
| 0x8994a020 msmsgs.exe 636 1484 2 157 0 0 2023-02-13 17:54:30 UTC+0000        |                      |
| 0x89a0b2f0 taskmgr.exe 1880 1484 0 0 0 2023-02-13 18:25:15 UTC+0000 2023-02- | 13 18:26:21 UTC+0000 |
| 9x899dd740 rootkit.exe 964 1484 0 0 0 2023-02-13 18:25:26 UTC+0000 2023-02-  | 13 18:25:26 UTC+0000 |
| 0x89a18da0 cmd.exe 1960 964 0 0 0 2023-02-13 18:25:26 UIC+0000 2023-02-      | 13 18:25:26 UIC+0000 |
| 0x896c5020 notepad.exe 528 1484 0 0 0 2023-02-13 18:26:55 UTC+0000 2023-02-  | 13 18:27:46 UTC+0000 |
| 0x89a0d180 notepad.exe 1432 1484 0 0 0 2023-02-13 18:28:25 UTC+0000 2023-02- | 13 18:28:40 UTC+0000 |
| 0x899e6da0 notepad.exe 1444 1484 0 0 0 2023-02-13 18:28:42 UTC+0000 2023-02- | 13 18:28:47 UTC+0000 |
| 0x89a0fda0 DumpIt.exe _ 276 1484 1 25 0 0 2023-02-13 18:29:08 UTC+0000       |                      |

Plan de Recuperación, Transformación y Resiliencia

España | digital

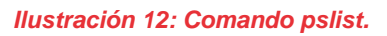

Con el comando anterior se mostrará una lista con los procesos en ejecución de la máquina y los procesos terminados. Estos últimos se podrán observar, puesto que tendrán escrito texto en la columna "Exit".

Otro comando que puede facilitar la búsqueda de los procesos maliciosos es:

- python2 vol.py -f /ubicacionfichero/nombrefichero --profile= WinXPSP2x86 pstree
  - pstree: muestra los procesos que se han utilizado en el archivo junto a sus hijos.

| Name                                   | Pid  | PPid | Thds | Hnds | Time                         |
|----------------------------------------|------|------|------|------|------------------------------|
| 0.00-00750.5                           |      |      |      |      |                              |
| 0X89C037T8:System                      | 4    | U    | 55   | 245  | 1970-01-01 00:00:00 010+0000 |
| . 0X89965020:SMSS.exe                  | 368  | 4    | 3    | 19   | 2023-02-14 04:54:15 01C+0000 |
| 0x89a98da0:csrss.exe                   | 592  | 368  | 11   | 321  | 2023-02-14 04:54:15 UTC+0000 |
| 0x89a88da0:winlogon.exe                | 616  | 368  | 18   | 508  | 2023-02-14 04:54:15 UTC+0000 |
| 0x89938998:services.exe                | 660  | 616  | 15   | 240  | 2023-02-14 04:54:15 UTC+0000 |
| <pre> 0x899adda0:svchost.exe</pre>     | 1156 | 660  | 13   | 192  | 2023-02-13 17:54:17 UTC+0000 |
| 0x8969d2a0:alg.exe                     | 540  | 660  | 5    | 102  | 2023-02-13 17:54:30 UTC+0000 |
| <pre> 0x89aab590:svchost.exe</pre>     | 880  | 660  | 21   | 295  | 2023-02-13 17:54:16 UTC+0000 |
| <pre> 0x89730da0:svchost.exe</pre>     | 1060 | 660  | 51   | 1072 | 2023-02-13 17:54:17 UTC+0000 |
| 0x89694388:wscntfy.exe                 | 480  | 1060 | 1    | 28   | 2023-02-13 17:54:30 UTC+0000 |
| <pre> 0x89a9f6f8:svchost.exe</pre>     | 968  | 660  | 10   | 244  | 2023-02-13 17:54:17 UTC+0000 |
| <pre> 0x89aaa3d8:VBoxService.exe</pre> | 832  | 660  | 9    | 115  | 2023-02-14 04:54:15 UTC+0000 |
| 0x897075d0:spoolsv.exe                 | 1608 | 660  | 10   | 106  | 2023-02-13 17:54:18 UTC+0000 |
| 0x897289a8:svchost.exe                 | 1108 | 660  | 5    | 78   | 2023-02-13 17:54:17 UTC+0000 |
| 0x89aa0020:lsass.exe                   | 672  | 616  | 21   | 335  | 2023-02-14 04:54:15 UTC+0000 |
| 0x89733938:explorer.exe                | 1484 | 1440 | 14   | 489  | 2023-02-13 17:54:18 UTC+0000 |
| . 0x896c5020:notepad.exe               | 528  | 1484 | 0    |      | 2023-02-13 18:26:55 UTC+0000 |
| . 0x89a0d180:notepad.exe               | 1432 | 1484 | 0    |      | 2023-02-13 18:28:25 UTC+0000 |
| 0x899dd740:rootkit.exe                 | 964  | 1484 | 0    |      | 2023-02-13 18:25:26 UTC+0000 |
| . 0x89a18da0:cmd.exe                   | 1960 | 964  | 0    |      | 2023-02-13 18:25:26 UTC+0000 |
| . 0x89a0b2f0:taskmgr.exe               | 1880 | 1484 | 0    |      | 2023-02-13 18:25:15 UTC+0000 |
| . 0x899e6da0:notepad.exe               | 1444 | 1484 | 0    |      | 2023-02-13 18:28:42 UTC+0000 |
| . 0x89982da0:VBoxTray.exe              | 376  | 1484 | 13   | 125  | 2023-02-13 17:54:30 UTC+0000 |
| . 0x89a0fda0:DumpIt.exe                | 276  | 1484 | 1    | 25   | 2023-02-13 18:29:08 UTC+0000 |
| . 0x8994a020:msmsgs.exe                | 636  | 1484 | 2    | 157  | 2023-02-13 17:54:30 UTC+0000 |

#### Ilustración 13: Comando pstree.

Este comando proporcionará el mismo listado que el "pslist", pero, además, se podrá observar qué procesos dependen de cuál. En este caso, se observa que un proceso extraño está en funcionamiento y que, además, está ejecutando el proceso "cmd.exe" como su hijo. Al buscar información en Internet acerca de este proceso, podemos observar

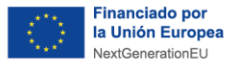

que es un tipo de *malware*, el cual permite a los atacantes acceder al dispositivo y hacerse con el control de este, por lo que ya se ha descubierto que el sistema está comprometido.

Ahora se comenzará a investigar por dónde se ha producido la intrusión. Para ello, se ejecutará el siguiente comando:

- python2 vol.py -f /ubicacionfichero/nombrefichero --profile= WinXPSP2x86 malfind
  - **malfind**: busca posibles inyecciones de código, incluyendo DLL (biblioteca de enlace dinámico) y otras técnicas de inyección de código en memoria.

Plan de Recuperación, Transformación y Resiliencia España | digital

Process: winlogon.exe Pid: 616 Address: 0x62220000 Vad Tag: VadS Protection: PAGE EXECUTE READWRITE Flags: CommitCharge: 4, MemCommit: 1, PrivateMemory: 1, Protection: 6 0x000000062220030 00 00 00 00 2a 00 2a 00 01 00 00 00 00 00 00 . . \* . \* . . . . Process: svchost.exe Pid: 880 Address: 0x980000 Vad Tag: VadS Protection: PAGE\_EXECUTE\_READWRITE Flags: CommitCharge: 9, MemCommit: 1, PrivateMemory: 1, Protection: 6 0x0000000000980000 4d 5a 90 00 03 00 00 00 04 00 00 00 ff ff 00 00 MZ. 0x0000000000980010 ....@. 0x0000000000980020 

Ilustración 14: Comando malfind.

Esto lista una serie de procesos, pero el que interesa, en este caso, es el "svchost.exe", el cual muestra que tiene un Vad Tag "PAGE\_EXECUTE\_READWRITE", que nos indica que es susceptible a la inyección de código y, además, tiene caracteres escritos que indican que se ha modificado el archivo para ser un ejecutable (el MZ es el *magic number* de un archivo ejecutable).

Para verificar que estamos en lo cierto, se puede descargar el proceso y enviarlo a una página web que nos lo analice, como Virus Total<sup>15</sup>, con el siguiente comando:

- python2 vol.py -f /ubicacionfichero/nombrefichero --profile= WinXPSP2x86 malfind -p 880 -D ./
  - **p**: permite seleccionar el Pid (Process id) del proceso deseado.
  - **-D**: permite volcar la información en la ubicación indicada a continuación.

Este comando descargará el archivo en el directorio en el cual se esté trabajando, y con esto se podrá subir el archivo creado a VirusTotal y analizarlo.

Se continuará con el análisis para observar a que ha podido acceder este proceso mediante el comando:

<sup>15</sup> https://www.virustotal.com/gui/home/upload

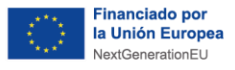

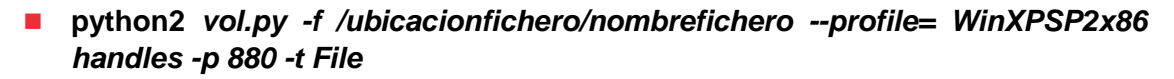

handles: permite obtener las relaciones entre procesos, identificar archivos abiertos y conexiones de red y localizar procesos ocultos o maliciosos. 

Plan de Recuperación, Transformación y Resiliencia

España | digital

-t: permite seleccionar el tipo de archivo que se desea buscar.

| Offset(V)    | Pid | Handle | Access   | Туре      | Details                                                                                                    |
|--------------|-----|--------|----------|-----------|----------------------------------------------------------------------------------------------------|
| Av8032880A   | 880 |        | Av100020 | Filo      | Device\Harddick\/olume1\WINDWS\system32                                                                                                    |
| 0x000106F0   | 000 | 0,00   | 0×100020 | Filo      | Device (NeecDD                                                                                                    |
| 0x03010010   | 000 | 0x50   | 0×100001 | Filo      | VEYLE (NSECUD)                                                                                                    |
| 0.059537550  | 000 | 0,000  | 0X100020 | rece      | [Device (net detskyotume1 (withows (withs) 3 (xeo_nice osol c.withdows common-controls_0355004144cc1101_0.0.2000.3512_x-w                                                                                                    |
| W_3304Ce83   | 000 | Oxba   | 8×12810f | File      |                                                                                                    |
| 00000230     | 000 | 0,000  | 0x120191 | rile rile | Vow the Manual Open and the Control of the Control of the Control |
| 0x89a17a50   | 880 | 0X100  | 0X100000 | File      |                                                                                                    |
| 0x89732cb8   | 880 | 0x158  | 0x12019† | File      | \Device\NamedPipe\lsarpc                                                                                                    |
| 0x8969fee0   | 880 | 0x274  | 0x12019f | File      | \Device\Termdd                                                                                                    |
| 0x89ab3478   | 880 | 0x294  | 0x12019f | File      | \Device\Termdd                                                                                                    |
| 0x89ab3978   | 880 | 0x29c  | 0x12019f | File      | \Device\Termdd                                                                                                    |
| 0x896bcd18   | 880 | 0x2b8  | 0x12019f | File      | \Device\NamedPipe\Ctx_WinStation_API_service                                                                                                    |
| 0x8997a248   | 880 | 0x2bc  | 0x12019f | File      | \Device\NamedPipe\Ctx WinStation API service                                                                                                    |
| 0x899a24b0   | 880 | 0x304  | 0x12019f | File      | \Device\Termdd                                                                                                    |
| AVROAMAFOA   | 888 | AV33C  | Av12019f | File      | NDEVICE) (90066541-8646-4720-8368-EDCR10858646)                                                                                                    |
| 0x89af0cf0   | 880 | 0x340  | 0x12019f | File      | \Device\HarddiskVolume1\WINDOW5\svstem32\drivers\str.svs                                                                                                    |
| 0x89993f90   | 880 | 0x3d8  | 0x100020 | File      | \Device\HarddiskVolume1\WINDOWS\Win5x5\x86_Microsoft.Windows.Common-Controls_6595b64144ccf1df_6.0.2600.5512_x-w                                                                                                    |
| w 35d4ce83   |     |        |          |           |                                                                                                    |
| 0x89958b78   | 880 | 0x3e4  | 0x12019f | File      | \Device\HarddiskVolume1\WINDOWS\system32\config\systemprofile\Local Settings\Temporary Internet Files\Content.I                                                                                                    |
| E5\index.dat |     |        |          |           |                                                                                                    |
| 0x899fe2e0   | 880 | 0x3f8  | 0x12019f | File      | \Device\HarddiskVolume1\WINDOWS\system32\config\systemprofile\Cookies\index.dat                                                                                                    |
| 0x89a492e8   | 880 | 0x400  | 0x12019f | File      | \Device\HarddiskVolume1\WINDOWS\system32\config\systemprofile\Local Settings\History\History.IE5\index.dat                                                                                                    |
| 0x896811d8   | 880 | 0x424  | 0x100020 | File      | \Device\HarddiskVolume1\WINDOWS\WinSxS\x86 Microsoft.Windows.Common-Controls 6595b64144ccf1df 6.0.2600.5512 x-w                                                                                                    |
| w 35d4ce83   |     |        |          |           |                                                                                                    |
| 0x89bbc028   | 880 | 0x488  | 0x100020 | File      | \Device\HarddiskVolume1\WINDOWS\WinSxS\x86 Microsoft.Windows.Common-Controls 6595b64144ccf1df 6.0.2600.5512 x-w                                                                                                    |
| w 35d4ce83   |     |        |          |           |                                                                                                    |
| 0x89999980   | 880 | 0x4a8  | 0x1200a0 | File      | \Device\NetBT_Tcpip_{B35F0A5F-EBC3-4B5D-800D-7C1B64B30F14}                                                                                                    |

Ilustración 15: Comando handlers.

En este caso, se ha utilizado el tipo de archivo "-t File" para que únicamente muestre las carpetas a las que ha accedido. Además, se puede observar que existe una carpeta un tanto sospechosa, por lo que se continuará con un análisis de los pasos que ha ido siguiendo este proceso con el siguiente comando:

python2 vol.py -f /ubicacionfichero/nombrefichero --profile= WinXPSP2x86 Idrmodules -p 880

| Pid  |     | Process     | Base       | InLoad | InInit | InMem | MappedPath                            |
|------|-----|-------------|------------|--------|--------|-------|---------------------------------------|
|      |     |             |            |        |        |       |                                       |
|      | 880 | svchost.exe | 0x6f880000 | True   | True   | True  | \WINDOWS\AppPatch\AcGenral.dll        |
|      | 880 | svchost.exe | 0x01000000 | True   | False  | True  | \WINDOWS\system32\svchost.exe         |
|      | 880 | svchost.exe | 0x77f60000 | True   | True   | True  | \WINDOWS\system32\shlwapi.dll         |
|      | 880 | svchost.exe | 0x74f70000 | True   | True   | True  | \WINDOWS\system32\icaapi.dll          |
|      | 880 | svchost.exe | 0x76f60000 | True   | True   | True  | \WINDOWS\system32\wldap32.dll         |
|      | 880 | svchost.exe | 0x77c00000 | True   | True   | True  | \WINDOWS\system32\version.dll         |
|      | 880 | svchost.exe | 0x5ad70000 | True   | True   | True  | \WINDOWS\system32\uxtheme.dll         |
|      | 880 | svchost.exe | 0x76e80000 | True   | True   | True  | \WINDOWS\system32\rtutils.dll         |
|      | 880 | svchost.exe | 0x771b0000 | True   | True   | True  | \WINDOWS\system32\wininet.dll         |
|      | 880 | svchost.exe | 0x76c90000 | True   | True   | True  | \WINDOWS\system32\imagehlp.dll        |
|      | 880 | svchost.exe | 0x76bc0000 | True   | True   | Тгие  | \WINDOWS\system32\regapi.dll          |
|      | 880 | svchost.exe | 0x77dd0000 | True   | True   | True  | \WINDOWS\system32\advapi32.dll        |
|      | 880 | svchost.exe | 0x76f20000 | True   | True   | True  | \WINDOWS\system32\dnsapi.dll          |
|      | 880 | svchost.exe | 0x77be0000 | True   | True   | Тгие  | \WINDOWS\system32\msacm32.dll         |
|      | 880 | svchost.exe | 0x7e1e0000 | True   | True   | True  | \WINDOWS\system32\urlmon.dll          |
|      | 880 | svchost.exe | 0x68000000 | True   | True   | True  | \WINDOWS\system32\rsaenh.dll          |
|      | 880 | svchost.exe | 0x722b0000 | True   | True   | True  | \WINDOWS\system32\sensapi.dll         |
|      | 880 | svchost.exe | 0x76e10000 | True   | True   | True  | \WINDOWS\system32\adsldpc.dll         |
|      | 880 | svchost.exe | 0x76b40000 | True   | True   | True  | \WINDOWS\system32\winmm.dll           |
|      | 880 | svchost.exe | 0x773d0000 | True   | True   | True  | \WINDOWS\WinSxS\x86_Microsoft.Windows |
| .dll |     |             |            |        |        |       |                                       |
|      | 880 | svchost.exe | 0x71a50000 | True   | True   | True  | \WINDOWS\system32\mswsock.dll         |
|      | 880 | svchost.exe | 0x5b860000 | True   | True   | True  | \WINDOWS\system32\netapi32.dll        |
|      | 880 | svchost.exe | 0x00670000 | True   | True   | True  | \WINDOWS\system32\xpsp2res.dll        |
|      | 880 | svchost.exe | 0x76e90000 | True   | True   | True  | \WINDOWS\system32\rasman.dll          |

Idrmodules: muestra los archivos DLL a los que ha accedido. 

Ilustración 16: Comando Idrmodules.

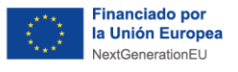

Una forma sencilla de obtener el resultado sin tener que analizar y encontrar entre todas las DLL es utilizar el comando anterior, pero añadiéndole lo siguiente:

#### python2 vol.py -f /ubicacionfichero/nombrefichero --profile= WinXPSP2x86 Idrmodules -p 880 | grep -i false

- **grep**: permite seleccionar un texto deseado.
- -i: permite buscar la información deseada sin necesidad de especificar mayúsculas o minúsculas.

Recuperación, Transformación España | digital

| çVolatility Foundation Volatility Framework 2.6.1 |                 |                  |       |       |                               |  |  |  |
|---------------------------------------------------|-----------------|------------------|-------|-------|-------------------------------|--|--|--|
|                                                   | 880 svchost.exe | 0x01000000 True  | False | True  | \WINDOWS\svstem32\svchost.exe |  |  |  |
|                                                   | 880 svchost.exe | 0x009a0000 False | False | False | \WINDOWS\system32\msxml3r.dll |  |  |  |

#### Ilustración 17: Comando Idrmodules+grep.

Así, obtendremos únicamente las DLL que contengan el valor false, dos en este caso. Para continuar con el análisis, se requiere la que tiene las tres columnas 'False' (señalada en rojo en la anterior ilustración), lo cual significará un intento de ocultar la DLL mediante la desvinculación de las listas de doble enlace PEB.

Con esto el análisis estará terminado y se habrán observado los diferentes accesos, procesos y carpetas a las que han podido acceder los atacantes.

Se recuerda que este es un ejemplo y que no todos los análisis se realizarán con los mismos comandos o procesos.

Cada sistema es diferente, por lo que se recomienda tener un conocimiento básico de los procesos que se ejecutan normalmente en él y, en caso de tener sospechas de infección y no tener la necesidad de apagar el sistema, realizar un volcado de memoria, puesto que este se borrará al reiniciar el sistema.

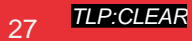

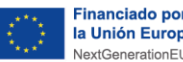

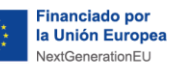

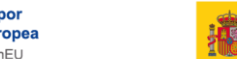

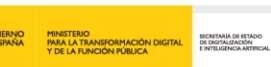

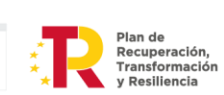

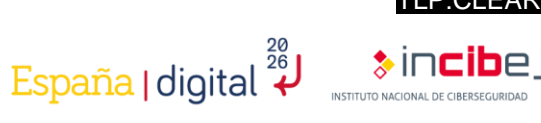

### **10.** Conclusiones

Como se ha podido observar a lo largo de este estudio de malware, BlackEnergy es considerado como uno de los más peligrosos en el ámbito industrial durante los últimos años, ya que el ataque dirigido que se realizó afectó considerablemente al sector eléctrico, tanto en la parte económica como en la parte social.

Además, se han podido observar los diferentes tipos de análisis que se pueden realizar y todos los pasos que se han seguido para realizar un análisis activo y poder obtener la mayor información posible de la muestra.

Este estudio pretende reflejar la importancia que tiene la ciberseguridad en el mundo industrial actual, como, por ejemplo, la investigación de los ataques que se realizan, para que los problemas que puedan provocar sean los mínimos posibles y se puedan solucionar de la mejor forma y lo más rápido posible.

Otra idea que transmite este estudio es la importancia que tiene la concienciación de los trabajadores sobre la ciberseguridad, ya que se trata de una de las partes más débiles y principal punto de entrada de los ciberataques.

Además, cabe resaltar la importancia que tiene la ciberseguridad en el mundo actual y los grandes beneficios que produce las diferentes investigaciones en este sector.

Finalmente, con este estudio se espera animar a los lectores a aumentar sus conocimientos sobre las diferentes versiones del malware y la ciberseguridad industrial en el mundo actual.

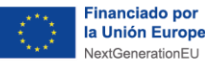

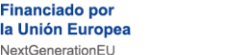

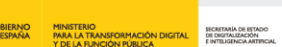

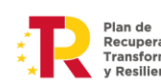

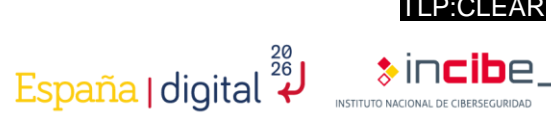

### Anexo 1: Indicadores de compromiso (IoC)

Los indicadores de compromiso<sup>16</sup> (IoC) son datos que se originan mediante la actividad maliciosa de un ciberataque y que son capaces de aportar una gran cantidad de información sobre el comportamiento y las características de dicho ciberataque.

Debido a la gran importancia que tiene los loC<sup>17</sup> para la detención de una amenaza, se ha querido adjuntar diferentes tipos de indicadores de compromiso que están relacionados con el ataque de BlackEnergy. A continuación, se han introducido algunos ejemplos:

- Drivers:
  - 0B4BE96ADA3B54453BD37130087618EA90168D72
  - 1A86F7EF10849DA7D36CA27D0C9B1D686768E177
  - 2C1260FD5CEAEF3B5CB11D702EDC4CDD1610C2ED
  - 4BC2BBD1809C8B66EECD7C28AC319B948577DE7B
  - A427B264C1BD2712D1178912753BAC051A7A2F6C
  - B05E577E002C510E7AB11B996A1CD8FE8FDADA0C
  - E5A2204F085C07250DA07D71CB4E48769328D7DC
  - E1C2B28E6A35AEADB508C60A9D09AB7B1041AFB8
  - C7E919622D6D8EA2491ED392A0F8457E4483EAE9
- **Direcciones IP:** 
  - 5.149.254.114
  - 5.9.32.230
  - 31.210.111.154
  - 88.198.25.92
  - 146.0.74.7
  - 188.40.8.72
- Documento XLS con una macro maliciosa:
  - AA67CA4FB712374F5301D1D2BAB0AC66107A4DF1
- Droppers<sup>18</sup>:
  - 4C424D5C8CFEDF8D2164B9F833F7C631F94C5A4C
  - 896FCACFF6310BBE5335677E99E4C3D370F73D96
- Componentes KillDisk:
  - 16F44FAC7E8BC94ECCD7AD9692E6665EF540EEC4
  - 8AD6F88C5813C2B4CD7ABAB1D6C056D95D6AC569
  - 6D6BA221DA5B1AE1E910BBEAA07BD44AFF26A7C0
  - F3E41EB94C4D72A98CD743BBB02D248F510AD925
- Trojan:
  - VBS/Agent.AD: 72D0B326410E1D0705281FDE83CB7C33C67BC8CA

<sup>16</sup> https://www.incibe.es/incibe-cert/blog/indicadores-de-compromiso

<sup>17</sup> https://www.incibe.es/incibe-cert/blog/el-valor-de-los-indicadores-de-compromiso-en-la-industria

<sup>18</sup> https://www.incibe.es/empresas/blog/dropper-amenaza-silenciosa

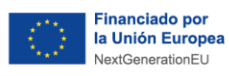

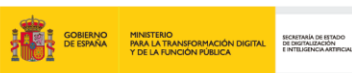

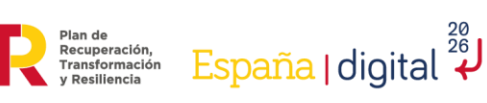

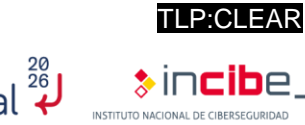

 Win32/SSHBearDoor.A: 166D71C63D0EB609C4F77499112965DB7D9A51BB

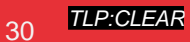

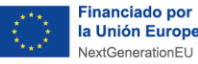

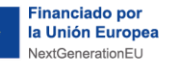

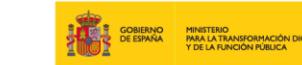

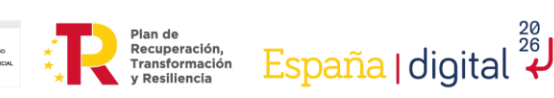

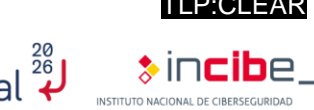

### Anexo 2: Reglas Yara

Las reglas Yara son muy comunes en el mundo de la ciberseguridad, ya que se trata de una herramienta de código abierto que permite detectar cualquier contenido que uno desea.

Gracias a sus propiedades, se utiliza mucho para la detección de malware, ya que se pueden crear diferentes reglas para detectar posibles archivos, documentos o ejecutables que estén relacionados con un tipo concreto de malware. A continuación, se pondrá como ejemplo unas reglas Yara que están relacionadas con el malware BlackEnergy:

rule BlackEnergy\_BE\_2 {

meta:

description = "Detects BlackEnergy 2 Malware"

license = "Detection Rule License 1.1 https://github.com/Neo23x0/signaturebase/blob/master/LICENSE"

```
author = "Florian Roth (Nextron Systems)"
```

reference = "http://goo.gl/DThzLz"

date = "2015/02/19"

hash = "983cfcf3aaaeff1ad82eb70f77088ad6ccedee77"

strings:

```
$s0 = "<description> Windows system utility service </description>" fullword
ascii
```

\$s1 = "WindowsSysUtility - Unicode" fullword wide

\$s2 = "msiexec.exe" fullword wide

\$s3 = "WinHelpW" fullword ascii

\$s4 = "ReadProcessMemory" fullword ascii

condition:

```
uint16(0) == 0x5a4d and filesize < 250KB and all of (s^*)
```

}

rule BlackEnergy\_VBS\_Agent {

meta:

description = "Detects VBS Agent from BlackEnergy Report - file Dropbearrun.vbs"

```
"Detection
         license
                                                  Rule
                                                              License
                                                                             1.1
https://github.com/Neo23x0/signature-base/blob/master/LICENSE"
```

author = "Florian Roth (Nextron Systems)" reference

"http://feedproxy.google.com/~r/eset/blog/~3/BXJbnGSvEFc/" date = "2016-01-03"

=

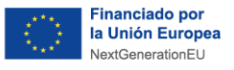

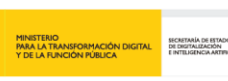

Plan de Recuperación Transformaci y Resiliencia

España | digital

hash = "b90f268b5e7f70af1687d9825c09df15908ad3a6978b328dc88f96143a64af0f" strings: \$s0 = "WshShell.Run \"dropbear.exe -r rsa -d dss -a -p 6789\", 0, false" fullword ascii \$s1 "WshShell.CurrentDirectory \"C:\\WINDOWS\\TEMP\\Dropbear\\\"" fullword ascii \$s2 = "Set WshShell = CreateObject(\"WScript.Shell\")" fullword ascii /\* Goodware String - occured 1 times \*/ condition: filesize < 1KB and 2 of them } rule DropBear\_SSH\_Server { meta: description= "Detects DropBear SSH Server (not a threat but used to maintain access)" license= "Detection Rule License 1.1 https://github.com/Neo23x0/signature-base/blob/master/LICENSE" author = "Florian Roth (Nextron Systems)" reference= "http://feedproxy.google.com/~r/eset/blog/~3/BXJbnGSvEFc/" date = "2016-01-03" score = 50hash= 0969daac4adc84ab7b50d4f9ffb16c4e1a07c6dbfc968bd6649497c794a161cd" strings: "Dropbear v%s \$s1 server https://matt.ucc.asn.au/dropbear/dropbear.html" fullword ascii \$s2 = "Badly formatted command= authorized keys option" fullword ascii \$s3 = "This Dropbear program does not support '%s' %s algorithm" fullword ascii \$s4 = "/etc/dropbear/dropbear\_dss\_host\_key" fullword ascii \$s5 = "/etc/dropbear/dropbear\_rsa\_host\_key" fullword ascii condition: uint16(0) == 0x5a4d and filesize < 1000KB and 2 of them } rule BlackEnergy\_BackdoorPass\_DropBear\_SSH { meta: description = "Detects the password of the backdoored DropBear SSH Server - BlackEnergy" license "Detection Rule License 1.1 https://github.com/Neo23x0/signature-base/blob/master/LICENSE" author = "Florian Roth (Nextron Systems)" reference = "http://feedproxy.google.com/~r/eset/blog/~3/BXJbnGSvEFc/" date = "2016-01-03"

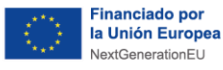

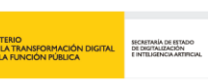

Plan de Recuperación, Transformación y Resiliencia

España | digital

```
hash
                                                                              =
"0969daac4adc84ab7b50d4f9ffb16c4e1a07c6dbfc968bd6649497c794a161cd"
    strings:
          $s1 = "passDs5Bu9Te7" fullword ascii
    condition:
         uint16(0) == 0x5a4d and $s1
}
rule BlackEnergy_KillDisk_1 {
    meta:
         description = "Detects KillDisk malware from BlackEnergy"
         license
                                "Detection
                                                 Rule
                                                             License
                                                                            1.1
                        =
https://github.com/Neo23x0/signature-base/blob/master/LICENSE"
         author = "Florian Roth (Nextron Systems)"
          reference
                                                                              =
"http://feedproxy.google.com/~r/eset/blog/~3/BXJbnGSvEFc/"
         date = "2016-01-03"
         score = 80
         super_rule = 1
         hash1
                                                                              =
"11b7b8a7965b52ebb213b023b6772dd2c76c66893fc96a18a9a33c8cf125af80"
         hash2
"5d2b1abc7c35de73375dd54a4ec5f0b060ca80a1831dac46ad411b4fe4eac4c6"
         hash3
                                                                              =
"c7536ab90621311b526aefd56003ef8e1166168f038307ae960346ce8f75203d"
         hash4
                                                                              =
"f52869474834be5a6b5df7f8f0c46cbc7e9b22fa5cb30bee0f363ec6eb056b95"
    strings:
          $s0 = "system32\\cmd.exe" fullword ascii
         $s1 = "system32\\icacls.exe" fullword wide
         $s2 = "/c del /F /S /Q %c:\\*.*" fullword ascii
         $s3 = "shutdown /r /t %d" fullword ascii
         $s4 = "/C /Q /grant " fullword wide
         $s5 = "%08X.tmp" fullword ascii
         $s6 = "/c format %c: /Y /X /FS:NTFS" fullword ascii
         $s7 = "/c format %c: /Y /Q" fullword ascii
         $s8 = "taskhost.exe" fullword wide /* Goodware String - occured 1 times
*/
         $s9 = "shutdown.exe" fullword wide /* Goodware String - occured 1 times
*/
    condition:
          uint16(0) == 0x5a4d and filesize < 500KB and 8 of them
```

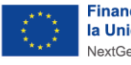

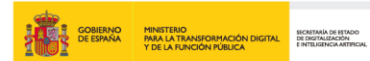

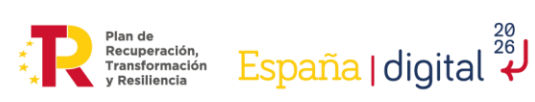

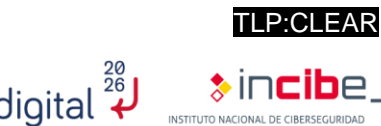

### 11. Referencias

| Referencia | Título, autor, fecha y enlace web                                                                                                    |
|------------|----------------------------------------------------------------------------------------------------|
| [Ref 1]    | "Guía de implantación y buenas prácticas de DNSSEC", INCIBE-CERT, INCIBE<br>(Instituto Nacional de Ciberseguridad de España). 4 de octubre de 2018.<br>URL: <u>https://www.incibe.es/incibe-cert/guias-y-estudios/guias/guia-de-implantacion-y-buenas-practicas-de-dnssec</u> |
| [Ref 2]    | "Ataques de APT BlackEnergy en Ucrania". Kaspersky.<br>URL: <u>https://www.kaspersky.es/resource-center/threats/blackenergy</u>                                                                                                    |
| [Ref 3]    | "Industroyer/BlackEnergy, cómo funciona la nueva amenaza mundial", VSsistemas.<br>URL: <u>https://www.vs-sistemas.com/blog/tics/industroyer-blackenergy-como-funciona/</u>                                                                                                    |
| [Ref 4]    | Amenazas emergentes en sistemas de control industrial", INCIBE-CERT, INCIBE<br>(Instituto Nacional de Ciberseguridad de España) 23 de agosto de 2018.<br>URL: <u>https://www.incibe.es/incibe-cert/blog/amenazas-emergentes-sistemas-<br/>control-industrial</u>              |
| [Ref 5]    | "Frequently Asked Questions: BlackEnergy", Trend Micro<br>URL: <u>https://www.trendmicro.com/vinfo/us/security/news/cyber-attacks/faq-<br/>blackenergy</u>                                                                                                    |

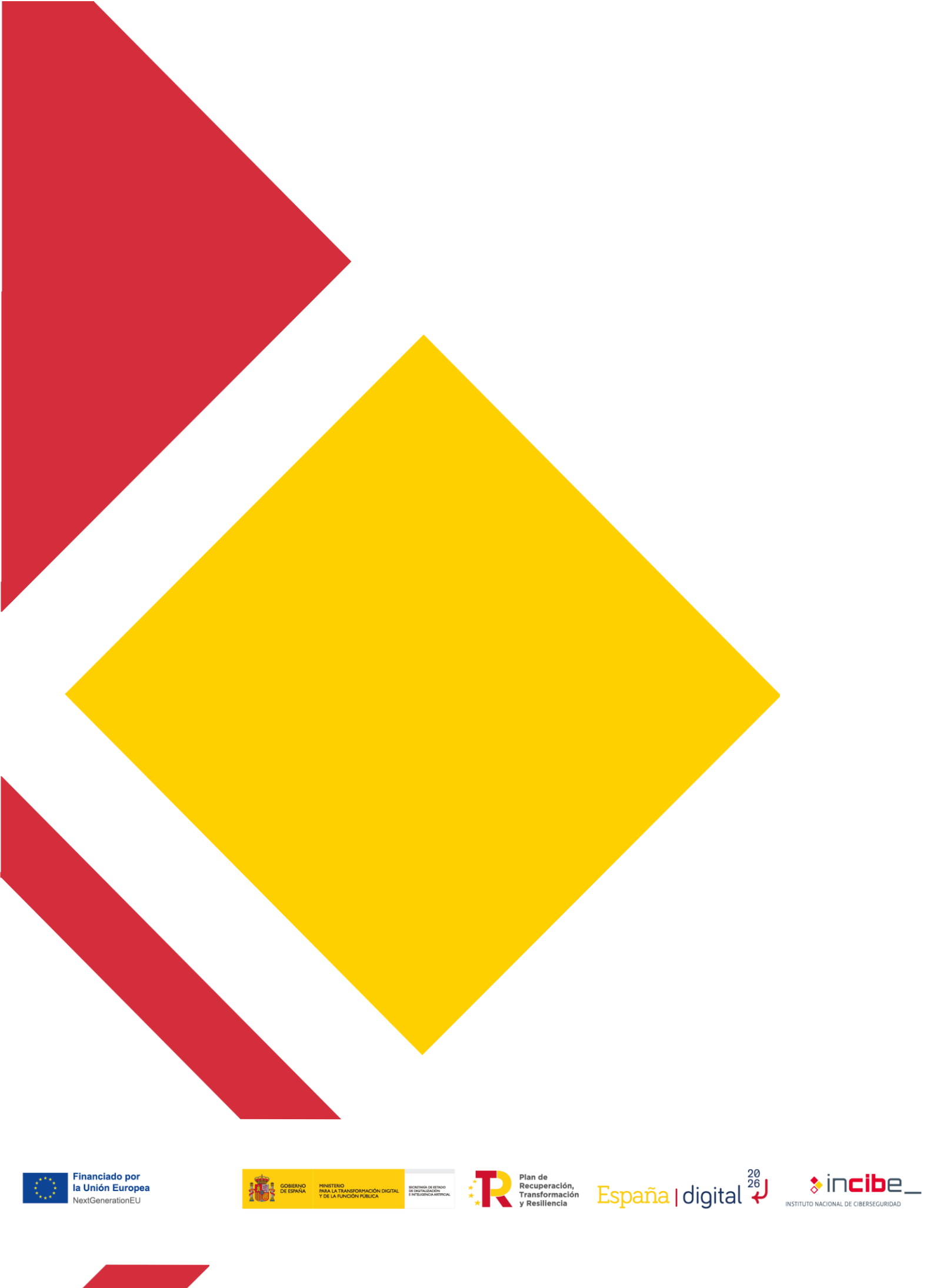